# Aadhaar Details Seeding / Bank Account Change/Update with Aadhaar for DBT-MIS Portals

#### 1. INTRODUCTION :-

NPCI has provided the option to Change/Update Aadhaar base Bank Details,Request for Aadhaar Seeding, Check Your Service Status, Get Aadhaar Mapped Status, Get Aadhaar Mapping History

#### 2. Visit To NPCI Website - https://www.npci.org.in/

2.1 Visit the NPCI website interface as shown below .

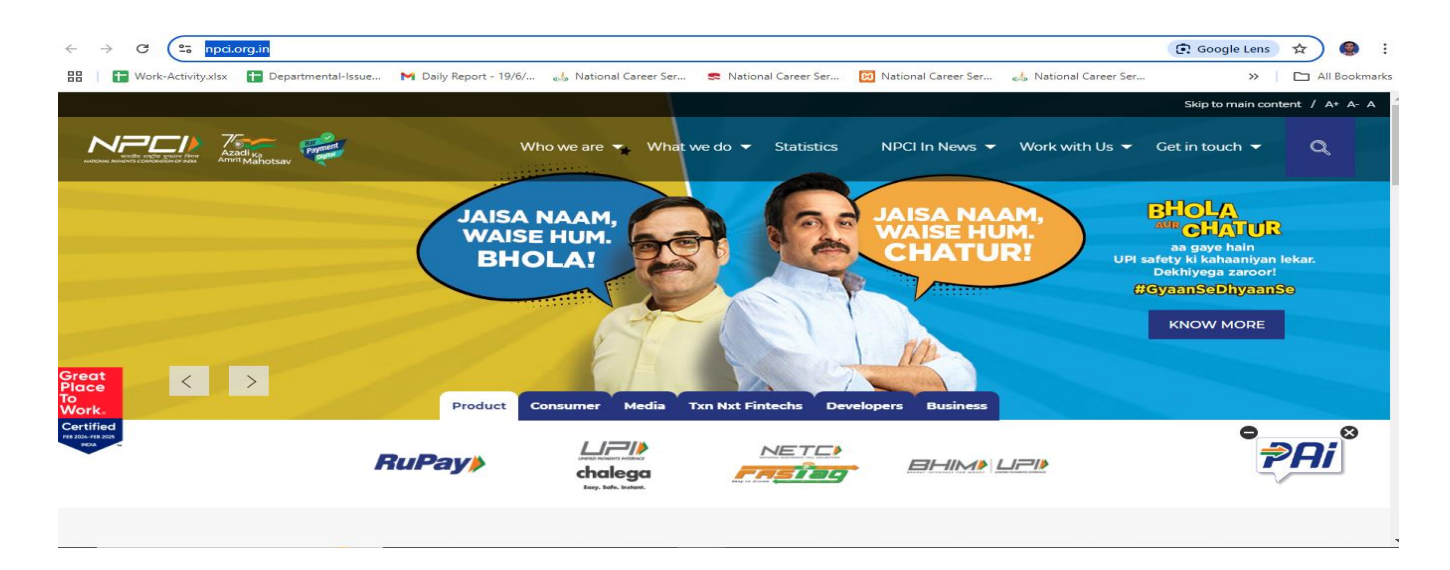

#### 2.2 Click on "Consumers"

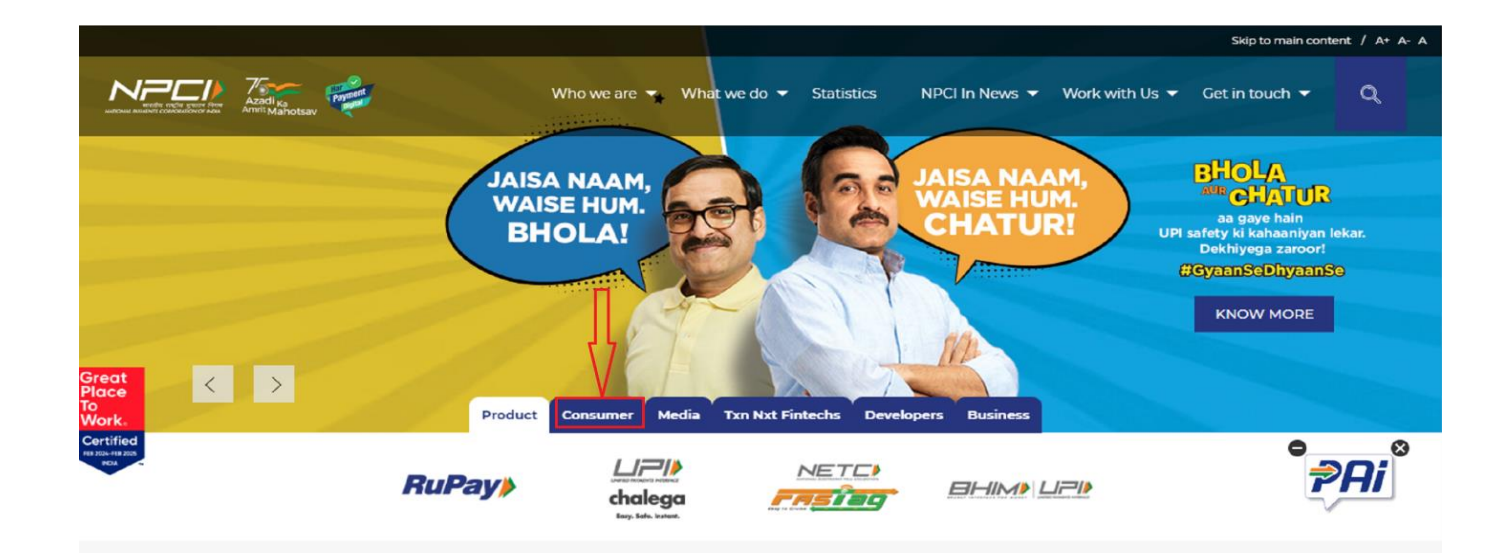

# 2.3 Click on "Bharat Aadhaar Seeding Enable (BASE) "

|                               |                            |                                                                            | Skip to main content / A+ A- A                                                                                                    |
|-------------------------------|----------------------------|----------------------------------------------------------------------------|----------------------------------------------------------------------------------------------------|
|                               | Azadi Ka<br>Amrit Mahotsav | Who we are 👻 What we do 🔻 Statistics NP                                    | Cl In News ▼ Work with Us ▼ Get in touch ▼ Q                                                                                                    |
|                               |                            | JAISA NAAM,<br>WAISE HUM.<br>BHOLA!                                        | BHOLA<br>and CHALUR<br>and CHALUR<br>And CHALUR<br>And CHALUR<br>AND CHALUR<br>AND CHALUR |
| Great<br>Place<br>To<br>Work. | >                          | Product Consumer Media Txn Nxt Fintechs Developers                         | Business                                                                                                    |
| Certified<br>TR 2014 TR 2014  | UPI Complaint              | Other Product Complaint ATM Locator Check your NETC FASTag Status DigiSaat | thi.info   Bharat Aadhaar Seeding Enabler (BASE)                                                                                                    |
|                               |                            | 1 4447                                                                     |                                                                                                    |

3. Now Click on Arrow Icon and then You can see four Links

|                                                                                                    |                                                                                                    | Request for Aadhaar Seeding                                                                                                    |                                                                                                    |
|----------------------------------------------------------------------------------------------------|----------------------------------------------------------------------------------------------------|----------------------------------------------------------------------------------------------------|----------------------------------------------------------------------------------------------------|
| Request for Aadhaar Seeding Check Your S                                                                                                    | ervice Status   Get Aadhaar Mapped                                                                                                    | Status Get Aadhaar Mapping History                                                                                                    |                                                                                                    |
|                                                                                                    |                                                                                                    |                                                                                                    | CIICE 3DOVE FO                                                                                                    |
| Enter your Aadhaar 👁                                                                                                    | ĩ                                                                                                    | Request for Aeditaan                                                                                                    |                                                                                                    |
| Eg: 0000 1111 2222                                                                                                    |                                                                                                    | O seeding O De-seeding                                                                                                    |                                                                                                    |
| Select Your Bank : 💮                                                                                                    | ×                                                                                                    | 4-сант: Number 5<br>Бу эзээн                                                                                                    |                                                                                                    |
| Confirm Account Number o                                                                                                    | het                                                                                                    |                                                                                                    |                                                                                                    |
| Bysubmitting my Aadhar number, bank account num<br>purpose of authoritication from LIDN and for carrying<br>byrms shall be sert to UILAI and the Bank, to contirm<br>actnowledge that I shall not held NECI responsible for | Iber and other details ("Information") on this Plan<br>g out seeding enquiry or seeding it with the loan<br>the authenticity of my Aadhaar number and link<br>the Bank rejecting my request due any reason to | form. I voluntarily and with my own free will agree and give my consent for th<br>of my choosing ("Bank"). Lagree with and uncersared that, for the purpose of<br>the Aadhaar number with the bank account heid with the Bank as per the in<br>charsoever, and Lagree that NPCI shall not be neld liable for any loss usuiting | e Lee of Information. Including my Ascher number, for the<br>such suthentextion, one Nachast specing, the details submitted<br>formation submitted by me, respectively. Lagree with and<br>therefrom |
| S W 5 2 t 5 °                                                                                                    |                                                                                                    |                                                                                                    |                                                                                                    |
|                                                                                                    |                                                                                                    |                                                                                                    |                                                                                                    |

## 3.1 Click on "Request for Aadhaar Seeding" Link and Fill Details For Change/Update Aadhaar

#### Base Bank Details

**Required Field :-**

(a) Enter Your Aadhar Number

- (b) Select bank Details
- (c) Enter Your Account Number
- (d) Confirm Your Account Number
- (e) Enter the captcha

|                                                                                                    | Sepior                                                                                                    |
|----------------------------------------------------------------------------------------------------|----------------------------------------------------------------------------------------------------|
|                                                                                                    | Request for Aadhaar Seeding                                                                                                    |
| Request for Aadhaar Seeding Check Your Service Status Get Aadhaar Mapped Status Get Aadhaa                                                                                                    | ar Mapping History                                                                                                    |
|                                                                                                    | MA.                                                                                                    |
| Enter your Aadhaar o                                                                                                    | Request for Aadhaar<br>Seeding De Seeding                                                                                                    |
| Select Your Bank: ①                                                                                                    |                                                                                                    |
| Select Bank                                                                                                    | Account Number (*) View (*) View (*) Vi |
| Confirm Account Number 0                                                                                                    |                                                                                                    |
| Eg: XXXX XXXXX XXXXX                                                                                                    |                                                                                                    |
| By submitting my addres number. bank scount number and other details ("Information") on this Platform. Volumely and will with the safe of my chosing ("Early"). Targer with the and scinowledge that i shall not hold NBCI responsible for the Bank the information submitted by me, respectively. I agree with and acknowledge that I shall not hold NBCI responsible for the Bank the information submitted by me, respectively. I agree with and acknowledge that I shall not hold NBCI responsible for the Bank the Information and Advance and the Information and Advance and Information and Advance and Information and Advance and Information and Advance and Information and Advance and Information and Information and Infor | h my can free will, spres and give my consent for the use of Information, including my Adahr number, for the purpose of automation from UDAI and for carrying out seeling enoughly or seeling it<br>enough the deals users to trait the other than the second method and the second method and the second the second head with the Bank as per<br>elements of the second method and the second method and the held lable for any loss resulting therefrom.                                                                                                    |
| Enter above captcha 0                                                                                                    |                                                                                                    |
|                                                                                                    |                                                                                                    |
| PROCEED RESET                                                                                                    |                                                                                                    |
|                                                                                                    |                                                                                                    |

**3.2** Click on "Check Your Service Status" For Check The Aadhar Seeding with Bank Details After Fill the Mandatory Fields.

**Required Field :-**

- (a) Select Service
- (b) Enter the captcha
- (c) Request initiate date
- (d) Refrence Number

| NPEI | 2                                         |                            |                                         |                           | Session Evolves in 00    |
|------|-------------------------------------------|----------------------------|-----------------------------------------|---------------------------|--------------------------|
|      |                                           | l I                        |                                         | Check Your Service Status |                          |
|      | Request for Aadhaar Seeding Che           | eck Your Service Status Ge | t Aadhaar Mapped Status Get Aadhaar Mag | pping History             | "dick above for other se |
|      | Select Seed ID O Seeding O De-Seeding     |                            |                                         | Request Initiated date    | 0                        |
|      | Select Your service : ①<br>Select Service | <b>~</b>                   | ~                                       | Reference Number          | ٥                        |
|      | B th - ★ / 14 4 ÷                         |                            |                                         |                           |                          |
|      | Enter above captcha                       | <₽                         | 0                                       |                           |                          |
|      | Check Status                              |                            | Reset                                   |                           |                          |

# **3.3** Click on "Get Aadhaar Mapped Status" and Fill the Required Details to Find Aadhaar seeding information.

Required Field :-

(a) Enter your adhar number

(b) Enter the captcha

|                                                       | Get Aadhaar Mapped Status                             |
|-------------------------------------------------------|-------------------------------------------------------|
| Request for Aadhaar Seeding Check Your Service Status | Get Aadhaar Mapped Status Cet Aadhaar Mapping History |
| Inter your Aadhaar to<br>gr 0000 till 2222            | N2                                                    |
| Enter above captcha                                   | 0                                                     |
| Check Eletus                                          | Reset                                                 |
|                                                       |                                                       |
|                                                       |                                                       |

# **3.3.1** Aadhaar seeding information will appear on the screen is gioven bellow.

| HAY (THE SS., @ Email Web Client Si., P PEMS M | nbox - Jalit.neba@  | 💁 WhatsApp 🛛 Labour Canteen Sig., 🗣 Download file LiLov., 🌄 Excel Piv | vot Tables I 🙃 Youtube Download |
|------------------------------------------------|---------------------|-----------------------------------------------------------------------|---------------------------------|
|                                                | •                   | • · · · · · · · · · · · · · · · · · · ·                               | •                               |
| ₽⊆/▶                                           |                     |                                                                       |                                 |
|                                                |                     | Annual State                                                          | Session Expires in 06:          |
|                                                | Get Aadhaar Ma      | pped Status                                                           |                                 |
|                                                |                     |                                                                       | *click above for other servi    |
|                                                |                     |                                                                       |                                 |
|                                                |                     |                                                                       |                                 |
| Status                                         |                     |                                                                       |                                 |
| Status                                         |                     |                                                                       |                                 |
| Aadhaar Number                                 | XXXX-XXXX-7715      |                                                                       |                                 |
| Mapping Status                                 | Enabled for DBT.    |                                                                       |                                 |
| Last Updated Date                              | 2013-03-11          |                                                                       |                                 |
| Mandate Flag(Customer Consent<br>Status)       | Ν                   |                                                                       |                                 |
| Mandate Date(Requested Date By Customer)       | 2013-03-11          |                                                                       |                                 |
| OD Flag                                        | Ν                   |                                                                       |                                 |
| OD Avail Date                                  | NOT APPLICABLE      |                                                                       |                                 |
|                                                | UNION BANK OF INDIA |                                                                       |                                 |
| Bank Name                                      |                     |                                                                       |                                 |
| Bank Name                                      |                     |                                                                       |                                 |

## **3.3.2** Check the mapping status and bank name which is linked with the Aadhaar is given bellow.

| Chi https://base.npci.org.in/catalog/get     | Imapperstatus                                             | <i>②</i> 田                        | A" 12 (3 CD 12 10                                               | Sign in                       |
|----------------------------------------------|-----------------------------------------------------------|-----------------------------------|-----------------------------------------------------------------|-------------------------------|
| IAY (THE SS 🛞 Email Web Client Si 🖺 PFMS M I | inbox - Ialit.neha@ 😑 Invest in Stocks: Ex 🚯 (9) Facebook | 🧐 WhatsApp 🕒 Labour Canteen Sig 👒 | <ul> <li>Download file   iLov I Excel Pivot Tables  </li> </ul> | 🌚 Youtube Download 🔿          |
|                                              |                                                           |                                   |                                                                 | Section Expired in 06:3       |
| omon-story of move                           | G <del>e</del> t Aadhaar M                                | apped Status                      |                                                                 | Session Expires In 00.3       |
|                                              |                                                           |                                   |                                                                 | *click above for other servic |
|                                              |                                                           |                                   |                                                                 |                               |
|                                              |                                                           |                                   |                                                                 |                               |
| Status                                       |                                                           |                                   |                                                                 |                               |
| Aadhaar Number                               | XXXX-XXXX-7715                                            | i i                               |                                                                 |                               |
| Mapping Status                               | Enabled for DBT.                                          | 1                                 |                                                                 |                               |
| Last Updated Date                            | 2013-03-11                                                |                                   |                                                                 |                               |
| Mandate Flag(Customer Consent<br>Status)     | Ν                                                         |                                   |                                                                 |                               |
| Mandate Date(Requested Date By Customer)     | 2013-03-11                                                |                                   |                                                                 |                               |
| OD Flag                                      | N                                                         | ( )                               |                                                                 |                               |
| OD Avail Date                                | NOT APPLICABLE                                            |                                   |                                                                 |                               |
|                                              | UNION BANK OF INDIA                                       |                                   |                                                                 |                               |
| Bank Name                                    |                                                           |                                   |                                                                 |                               |
| Bank Name                                    |                                                           | J                                 |                                                                 |                               |

**3.4** Click on "Get Aadhaar Mapping History" for find the Mapping History of Aadhar Seeding Required Field :-

- (a) Enter your adhar number
- (b) Enter the captcha

| NPEI |                                                                                                    |
|------|----------------------------------------------------------------------------------------------------|
|      | Get Aadhaar Mapping History                                                                                 |
|      | Request for Aadhaar Seeding Check Your Service Status Get Aadhaar Mapped Status Get Aadhaar Mapping History |
|      | Aadhaar Mapping History                                                                                     |
|      | Enter your Aadhaar o                                                                                        |
|      | HREE Y g >                                                                                                  |
|      | Enter above captcha 0                                                                                       |
|      |                                                                                                    |
|      | SUBMIT RESET                                                                                                |
|      |                                                                                                    |
|      |                                                                                                    |
|      |                                                                                                    |